# 9 トラブルシューティング

「通信できない」とか「故障かな?」と思われる前に、以下 のことを確認してください。

# ● POWER LED は点灯していますか?

POWER LED が点灯していない場合は、電源ケーブルに断 線がなく正しく接続されているか、正しい電源電圧のコンセ ントを使用しているかなどを確認してください。

# ● 機器を停止後、すぐに起動していませんか?

本製品を停止してから再度起動する場合は、しばらく間をあ けてください。

# ● LINK/ACT LED は点灯していますか?

LINK/ACT LED は接続先機器と正しく接続されている場合 に点灯します。点灯しない場合、以下のことを確認してくだ さい。

- 接続先機器に電源が入っていることを確認してください。 接続先機器が障害がなく通信可能な状態にあることを確 認してください。
- 正しい UTP ケーブルが断線なく正しく接続されている ことを確認してください。
- ケーブルの長さが制限を超えていないことを確認して ください。

2つのネットワーク機器の直接リンクを構成する UTP ケーブルは最長 100m と規定されています(ただし) クラスIのリピーターをカスケード接続する場合のリ ピーター間は 5m 以内としてください)。

○ ケーブルを他のポートに差し替えて、正常に動作する か確認してください。

特定のポートが故障している可能性があります。

○ UTP ケーブルに問題がないか確認してください。 ケーブルの不良は外観からは判断しにくいため(結線 は良いが特性が悪い場合など)、他のケーブルに交換し て試してみてください。

○ カスケード切替スイッチを確認してください。

本製品のカスケードポート(ポート 16)を使用して、 リピーターやスイッチとカスケード接続する場合は、 本製品のカスケード切替スイッチを「=HUB」(MDI) に設定してください。

本製品のカスケードポート (ポート 16) 同士をカスケー ド接続する場合は、一方を「= HUB | (MDI) に、もう 一方を「X PC」(MDI-X) に設定します。

○ 本製品と接続先機器の通信モードを確認してください。 本製品の 10BASE-T/100BASE-TX ポートは、オート ネゴシエーション機能をサポートしています。本製品 がオートネゴシエーションモードに設定されている場 合で、接続先機器が IEEE 802.3u 規格のオートネゴシ エーション機能をサポートしていない場合は、接続先 機器の通信モードを Half Duplex に設定してください。

# 10 製品仕様

| 準拠規格         |                                                                           |  |  |  |
|--------------|---------------------------------------------------------------------------|--|--|--|
|              | IEEE 802.3 10BASE-T<br>IEEE 802.3u 100BASE-TX<br>IEEE 802.3x Flow Control |  |  |  |
| 適合規格         |                                                                           |  |  |  |
| 安全規格         | UL1950, CSA-C22.2 No.950                                                  |  |  |  |
| EMI 規格       | VCCI クラス B                                                                |  |  |  |
| 電源部          | •                                                                         |  |  |  |
| 定格入力電圧       | AC100-240V                                                                |  |  |  |
| 入力電圧範囲       | AC 90-255V                                                                |  |  |  |
| 定格周波数        | 50/60Hz                                                                   |  |  |  |
| 最大入力電流       | 0.3A                                                                      |  |  |  |
| 平均消費電力       | 11W (最大 14W)                                                              |  |  |  |
| 平均発熱量        | 40kJ/h (最大 50kJ/h)                                                        |  |  |  |
| 環境条件         |                                                                           |  |  |  |
| 動作時温度        | $0 \sim 40^{\circ}$ C                                                     |  |  |  |
| 動作時湿度        | 80%以下(結露なきこと)                                                             |  |  |  |
| 保管時温度        | -20 ~ 60°C                                                                |  |  |  |
| 保管時湿度        | 95% 以下(結露なきこと)                                                            |  |  |  |
| 外形寸法(突起部含まず) |                                                                           |  |  |  |
|              | 305(W) x 182(D) x 38(H) mm                                                |  |  |  |
| 質量           |                                                                           |  |  |  |
|              | 1.44 kg                                                                   |  |  |  |

# スイッチング方式 ストア&フォワード MAC アドレス登録数

4K (最大) メモリー容量 パケットバッファー容量 512KByte

# 11 保証と修理

本製品の保証内容は、製品に添付されている「製品保証書」 の「製品保証規定」に記載されています。製品をご利用にな る前にご確認ください。本製品の故障の際は、保証期間の内 外にかかわらず、弊社修理受付窓口へご連絡ください。

# アライドテレシス株式会社 修理受付窓口 00 0120-860332

携帯電話/ PHS からは: 045-476-6218 月~金(祝・祭日を除く) 9:00~12:00  $13:00 \sim 17:00$ 

# 保証の制限

本製品の使用または使用不能によって生じたいかなる損害 (人の生命・身体に対する被害、事業利益の損失、事業の中断、 事業情報の損失またはその他の金銭的損害を含み、またこれ らに限定されない)につきましても、弊社はその責をいっさ い自わないものとします。

# 12 ユーザーサポート

障害回避などのユーザーサポートは、次の「サポートに必要 な情報」をご確認のうえ、弊社サポートセンターへご連絡く ださい。

アライドテレシス株式会社 サポートセンター http://www.allied-telesis.co.ip/support/info/

00 0120-860772 携帯雷話/PHSからは:045-476-6203 月~金(祝・祭日を除く) 9:00~12:00  $13:00 \sim 18:00$ 

13 サポートに必要な情報

お客様の環境で発生した様々な障害の原因を突き止め、迅速 な障害の解消を行うために、弊社担当者が障害の発生した環 境を理解できるよう、以下の点についてお知らせください。 なお、都合により連絡が遅れることもございますが、あらか じめご了承ください。

## 一般事項

すでに「サポート ID 番号」を取得している場合、サポート ID 番号をお知らせください。サポート ID 番号をお知らせい ただいた場合には、ご連絡先などの詳細は省略していただい てかまいません。

- サポートの依頼日
- お客様の会社名、ご担当者名
- ご連絡先
- ご購入先

# ● 製品について

製品名(FS716TX V2)、製品のシリアル番号(S/N)、製品 リビジョンコード (Rev) などのハードウェア情報をお知ら せください。

製品のシリアル番号、製品リビジョンコードは、製品に貼付 されているシリアル番号シールに記入されています。

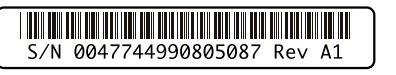

図6 シリアル番号シール(例)

# ● 設定や LED の点灯状態について

- スイッチ類の設定状態をお知らせください。
- LED の点灯状態をお知らせください。

## ● お問い合わせ内容について

○ どのような症状が発生するのか またそれはどのよう な状況で発生するのかをできる限り具体的に(再現で きるように) お知らせください。

# ● ネットワーク構成図について

- ネットワークとの接続状況や、使用されているネット ワーク機器がわかる簡単な図をお送りください。
- 他社の製品をご使用の場合は、メーカー名、機種名、バー ジョンなどをお知らせください。

# 14 ご注意

本書に関する著作権などの知的財産権は、アライドテレシ ス株式会社(弊社)の親会社であるアライドテレシスホール ディングス株式会社が所有しています。アライドテレシス ホールディングス株式会社の同意を得ることなく本書の全 体または一部をコピーまたは転載しないでください。弊社 は、予告なく本書の一部または全体を修正、変更することが あります。弊社は、改良のため製品の仕様を予告なく変更す ることがあります。

© 2000-2008 アライドテレシスホールディングス株式会社

# 15 商標について

CentreCOMは、アライドテレシスホールディングス株式会 社の登録商標です。

# 16 電波障害自主規制について

この装置は、情報処理装置等電波障害自主規制協議会(VC C | )の基準に基づくクラスB 情報技術装置です。この装 置は、家庭環境で使用することを目的としていますが、この 装置がラジオやテレビジョン受信機に近接して使用される と、受信障害を引き起こすことがあります。 取扱説明書に従って正しい取り扱いをしてください。

# 17 廃棄方法について

本製品を廃棄する場合は、法令・条例などに従って処理して ください。詳しくは、各地方自治体へお問い合わせいただき ますようお願いいたします。

# 18 日本国外での使用について

弊社製品を日本国外へ持ち出されるお客様は、下記窓口へご 相談ください。

# 0120-860442

月~金(祝・祭日を除く) 9:00~17:30

# 19 マニュアルバージョン

| 2000年10月 | Rev.A | 初版 |
|----------|-------|----|
| 2000年12月 | Rev.B | 改版 |
| 2008年 2月 | Rev.C | 改版 |

# ファーストイーサネット・スイッチ CentreCOM® FS716TX V2 ユーザーマニュアル

この度は、CentreCOM FS716TX V2 をお買い上げいただ 〇 マグネット Kit M により、スチール製の壁面への設置 き、誠にありがとうございます。

本製品は、10BASE-T/100BASE-TX オートネゴシエーショ ンポートを 16 ポート装備したファーストイーサネット・ス イッチです。

本書をよくお読みのうえ、正しくご使用ください。また、お 読みになった後も大切に保管してください。

プッシュスイッチにより、ポートごとに AUTO/100M

FULL/100M HALF/10M FULL/10M HALF の手動設

ディップスイッチにより、フローコントロール (Half

= IEEE 802.3x PAUSE)の ON/OFF が設定可能

○ プッシュスイッチにより切替可能なカスケードポート

○ 信頼性の高いストア&フォワード方式のスイッチング

○ ポートごとの通信状況が一目でわかる LED を装備

警告

分解や改造をしない

となります。

本製品は、取扱説明書に記載の ない分解や改造はしないでくた

さい。火災や感電、けがの原因

雷のときはケーブル類・

異物は入れない 水は禁物

火災や感雷のおそれがあります

ください。万一水や異物が

た場合は、電源プラグ

Kや異物を入れないよう

コンセントから抜いてくださ(

内部に熱がこもり、火災の原因

湿気やほこりの多いところ 油煙<u>や</u>湯気のあたる場所

や感電の原因となります。

通風口はふさがない

となります。

には置かない

機器類にさわらない

感電の原因となります。

○ 壁設置用ブラケット AT-BRKT-J23 により壁面への設

Duplex 時=バックプレッシャー機能、Full Duplex 時

# 1 特長

定が可能

を装備

方式

AC 電源を内蔵

オプション (別売)

置が可能

....

- 最大 4K の MAC アドレスを登録可能 ○ オートネゴシエーション機能をサポート
- 知らせします。 http://www.allied-telesis.co.ip/

が可能

が可能

# 2 アイコンの説明

製品の最新情報について

Pイコン│ 意 味 E Vr トン ! 注意 注意 **第**告 警告 参照 参照 示しています。

# 

€[IL

下記の注意事項を守らないと

死亡や大

分解禁止

雷のときはさわらない

異物厳禁

ふさがない

WITTE

火災・感電により、死亡 けがの原因となります。

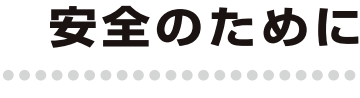

#### 正しい電源ケーブル・コンセントを 使用する

不適切な電源ケーブル・コンセントは火災や感 1月20日で1日の1月20日の1日の1月20日の1日の1月20日 電の原因となります。接地端子付きの3ビン電 源ケーブルを使用し、接地端子付きの3ビン電 源コンセントに接続してください。 コンセントや配線器具の定格を超える 使い方はしない こ足配線などで定格を超えると発熱による 火災の原因となります。

設置・移動のときは電源プラグを抜く 感電の原因となります。

# ケーブル類を傷つけない 特に電源ケーブルは火災や感電の原因となります。 ケーブル類やプラグの取扱上の注意 加工しない、傷つけない。 重いものを載せない。 熱器具に近づけない、加熱しない。

ケーブル類をコンセントなどから抜くときは、 必ずプラグを持って抜く。 正しく設置する 縦置き注意 取扱説明書に従って、正しく設置してください。 不適切な設置により、放熱が妨げられると

発熱による火災の原因となります。

# ご使用にあたってのお願い

# 次のような場所での使用や保管はしないでください

腐食性ガスの発生する場所

直射日光のあたる場所 暖房器具の近くなどの高温になる場所 急激な温度変化のある場所(結露するような場所) 急気の多い場所や、水などの液体がかかる場所 (仕様に定められた環境条件下でご使用ください) 振動の激しい場所 ほこりの多い場所や、ジュータンを敷いた場所 (静電気障害の原因になります)

# 表示以外の電圧では使用しない

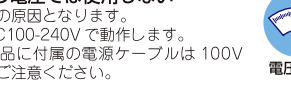

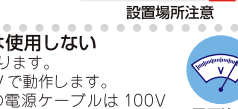

災や感電の原因となります 本製品は AC100-240V で動作します なお、本製品に付屋の電源ケーブルは100V 用ですのでご注意ください。

雷圧注意

○ ラックマウントキット AT-RKMT-J04 により、19 イ ンチラックマウントへの設置が可能

○ ユニットクランパー B グループにより、積み上げ設置

本製品リリース後の最新情報を弊社のホームページにてお

#### 説明

知っていると便利な情報、操作の 手助けになる情報を示して 物的損害や使用者が傷害を負うことが 想定される内容を示しています。

使用者が死亡または重傷を負うことが 想定される内容を示しています。 関連する情報が書かれているところを

# 3 梱包内容

最初に梱包箱の中身を確認して、次のものが入っているかを 確認してください。

CentreCOM FS716TX V2 本体(1 台)

- 雷源ケーブル\*(18m, 1本)
- 製品保証書(1枚)

必ずお守りください

- 製品仕様書(英文)(1枚)
- CentreCOM FS716TX V2 設置時のご注意(1枚)
- シリアル番号シール(2枚)
- ユーザーマニュアル (本書)
- 同梱の電源ケーブルはAC100V用です。AC100Vでご \* 使用の場合は、同梱の電源ケーブルをご使用ください。 AC200V でご使用の場合は、設置業者にご相談ください。
- ※ 同梱の電源ケーブルは本製品専用です。他の電気機器では 使用できませんので、ご注意ください。

また、本製品を移送する場合は、工場出荷時と同じ梱包箱で 再梱包されることが望まれます。

再梱包のために、本製品が納められていた梱包箱、緩衝材な どは捨てずに保管しておいてください。

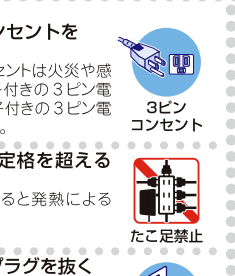

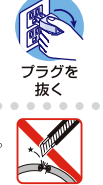

傷つけない

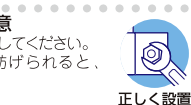

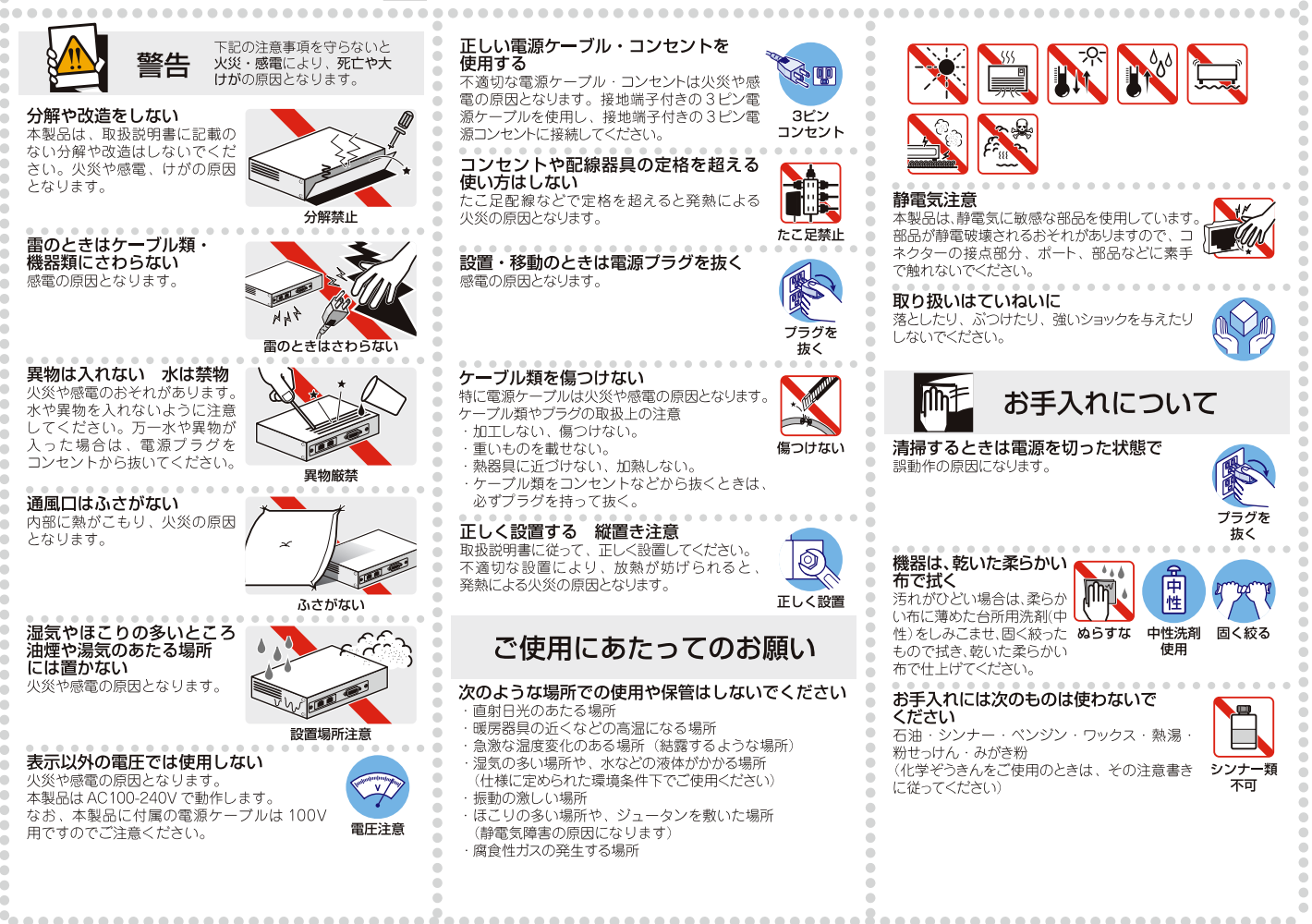

# 4 各部の名称と機能

#### 前面

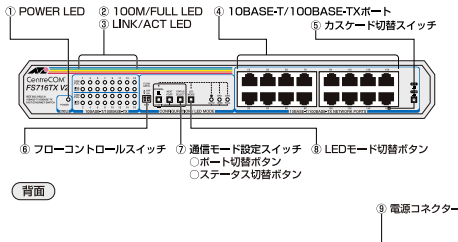

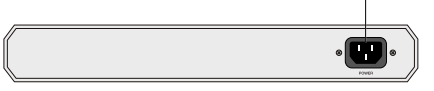

#### 図1 外観図

#### ① POWER LED (緑)

電源が正しく供給されているときに点灯します。

#### ② 100M/FULL LED (緑)

LED モード切替ボタンで「SPEED」に設定している場 合はポートの通信速度(10M/100M)、「DUPLEX」に 設定している場合はポートの通信モード(HALF/FULL) を表示します。

#### 100M

ポートが「AUTO」に設定されている場合は、 100Mbpsで動作しているときに点灯します。

ポートを「100M」固定に設定した場合は、LINKの ON/OFF にかかわらず点灯します。

#### FULL

ポートが「AUTO」に設定されている場合は、Full Duplex で動作しているときに点灯します。 ポートを「FULL」固定に設定した場合は、LINKの ON/OFF にかかわらず点灯します。

通信モード設定スイッチが「CONFIG」(スイッチが押 し込まれた状態)のときは、ポート切替スイッチによっ 注意 て選択されているポートが点滅します。

#### ③ LINK/ACT LED (緑)

ポートと接続先の機器がリンクしたときに点灯します。 また、ポートがパケットを送受信しているときに点滅 します。

#### ④ 10BASE-T/100BASE-TX ポート

10BASE-T/100BASE-TX の UTP ケーブルを接続する ためのコネクターです。

ポート 16 は、カスケード切替スイッチによって、カ スケード接続田ポートとして使用するか、通常の 10BASE-T/100BASE-TX ポートとして使用するかを 設定することができます。

#### ⑤ カスケード切替スイッチ

カスケードポート (ポート 16) を、カスケード接 結用ポートとして使用するか、通常の 10BASE-T/100BASE-TX ポートとして使用するかを設定するた めのスイッチです。

出荷時設定は「X PC」(スイッチが飛び出している状態) です。

#### = HUB (スイッチが押し込まれた状態)

カスケード接続をするときのカスケードポート (MDI) 〇 **ポート切替ボタン** として使用します。 X PC (スイッチが飛び出している状態)

# 通常の 10BASE-T/100BASE-TX ポート (MDI-X) と して使用します。

#### ⑥ フローコントロールスイッチ

フローコントロール ON/OFF を設定するためのスイッ チです。

フローコントロールとは、スイッチ内部において受信 側の通信速度が送信側の通信速度よりも遅い場合や、 受信パケットが特定のポートに集中する場合に、バッ ファーオーバーフローによってパケットロスが生じる ことを未然に防ぐための機能です。

Half Duplex 時のフローコントロール (バックプ

レッシャー) ON/OFF を設定する [H] (左側) と、 Full Duplex 時のフローコントロール (IEEE 802.3x PAUSE)ON/OFF を設定する「F」(右側)の2つのスイッ チがあります。

出荷時設定はどちらも「OFF」(上側)です。

#### H (左側) Half Duplex 時のフローコントロール(パックプレッ

シャー機能)ON/OFF を設定します。 「ON」(下側) にすると、フローコントロールが ON に なります。

常にバッファーメモリーを監視し、空きが減少してく

ると、送信側のポートに対してジャム信号を送出しま す。 「OFF」(上側) にすると、フローコントロールが OFF

# になります。 F (右側)

Full Duplex 時のフローコントロール (IEEE 802.3x PAUSE)ON/OFF を設定します。

「ON」(下側) にすると、フローコントロールが ON に なります。

常にバッファーメモリーを監視し、空きが減少してく ると、送信側のポートに対して Pause パケットを送出 します。

「OFF」(上側) にすると、フローコントロールが OFF になります。

Full Duplex 時のフローコントロールは、本製品の通 信モードが AUTO (オートネゴシエーション) で、か 注意 つ接続先の機器もフローコントロール (IEEE 802.3x PAUSE) をサポートしている場合に機能します。

#### ⑦ 通信モード設定スイッチ

ポートの通信モード (AUTO/100M FULL/100M HALF/10M FULL/10M HALF) を設定するためのス イッチです。

出荷時設定は「NORMAL」(スイッチが飛び出してい る状態)です。

(通信モードの出荷時設定は全ポート「AUTO」です。)

NORMAL (スイッチが飛び出している状態) ポートの通信モードが設定されていて、その通信モー ドで通信ができる状態です。

この状態のときにLED モード切替ボタンを使用して、 100M/FULL LED の表示内容を切り替えることができ ます。

#### CONFIG (スイッチが押し込まれた状態) ポートの通信モードを設定するための状態です。

この状態のときにポート切替ポタンとステータス切替 ボタンを使用して、ポートごとに通信モードを設定す ることができます。

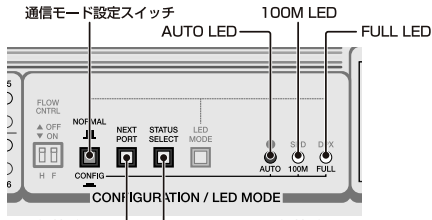

ポート切替ボタン ― 

#### 図2 ポート切替ボタン / ステータス切替ボタン(拡大図)

- - ポートを選択するためのボタンです。 通信モード設定スイッチを「CONFIG」に設定すると、 ポート1が選択されます。 ボタンを押すごとに、選択されるポートが次のポート へと移動します。
  - 最終ポート (ポート 16) まで移動すると、再びポート 1へ戻ります。

選択されているポートは、100M/FULL LED の点滅に よって表示されます。

#### ステータス切替ボタン $\bigcirc$

通信モードのステータスを選択するためのボタンです。 出荷時設定は全ポート「AUTO」(オートネゴシエーショ ン)が選択されていて、ボタンを押すごとにステータ スが切り替わります。

選択されているステータスは、AUTO/100M/FULL IFD (緑)の点灯によって表示されます。

ステータスの設定は、ポート切替ボタンで次のポート へ移動することによって有効となります。

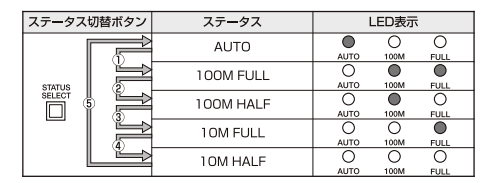

# 表 1 ステータスと LED 表示の切り替わり

通信モード設定スイッチが「NORMAL」のときに、 ポート切替ボタンとステータス切替ボタンを同時に 2 秒以上押すと、通信モードの設定が出荷時設定(全 注意 ポート「AUTO」)に戻ります。

> 通信モード設定スイッチ (ポート切替スイッチ/ス テータス切替スイッチ)を使用して手動で通信モード を設定すると、電源を入れなおした場合も、最終設定 で起動します。

#### LED モード切替ボタン

(8)

100M/FULL LED で通信速度(10M/100M)を表示 させるか、通信モード(HALF/FULL)を表示させる かを設定するためのスイッチです。

ボタンを押すごとにLEDモードが切り替わり、どち らを選択しているかは、SPEED/DUPLEX LED の点 灯によって表示されます。 出荷時設定は「SPEED」です。

LED モードの切り替えは、通信モード設定スイッチが 「NORMAL」(スイッチが飛び出している状態)のとき 注意 に行ってください。

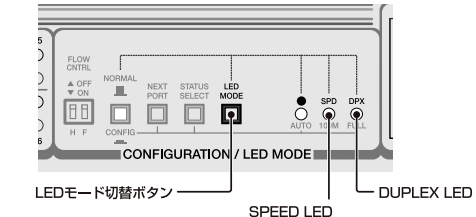

#### 図3 LED モード切替ボタン(拡大図)

#### SPEED LED (緑)

この LED が点灯している場合は、100M/FULL LED が通信速度(10M/100M)を表示しています。

# DUPLEX LED (緑)

このLED が点灯している場合は、100M/FULL LED が通信モード(HALF/FULL)を表示しています。

#### 電源コネクター

電源ケーブルを接続するためのコネクターです。同梱 の雷源ケーブルは AC100V 用です。AC200V でご使 用の場合は、設置業者にご相談ください。

# 5 設置

**(9**)

本製品の設置を始める前に、必ず「安全のために」をよくお 読みください。

# 設置準備

#### ● 設置するときの注意

本製品を設置する場所を確認してください。設置場所につい ては、次の点にご注意ください。

- 電源ケーブルや各メディアのケーブルに無理な力が加 わるような設置はさけてください。
- テレビ、ラジオ、無線機などのそばに設置しないでく ださい。
- 傾いた場所や、不安定な場所に設置しないでください。
- 充分な換気ができるように、本製品の通気口をふさが ないように設置してください。
- 本体の上にものを置かないでください。

○ 直射日光のあたる場所、多湿な場所、ほこりの多い場 所に設置しないでください。

#### ○ 本製品は屋外ではご使用になれません。

コネクターの端子にはさわらないでください(静電気 を帯びた手(体)でコネクターの端子に触れると、静 電気の放電により故障の原因となります)。

弊社指定以外の設置金具を使用した設置を行わないで ください。不適切な方法による設置は、正常な放熱が 警告 できなくなり、火災、故障の原因となります。

### 設置

本製品は、デスクトップなど平らなところ、19 インチラック、 または壁面に取り付けて使用できます。

#### 平らなところに設置する

本製品は、ゴム足を取り付けた状態で出荷されますので、そ のままデスクの上などの平らな所に設置して使用できます。

#### オプション(別売)を利用した設置

本製品は、次のオプション(別売)を使用することにより EIA 規格の 19 インチラックまたは壁面などへの設置ができ ます。取り付けに関しては、 オプション付属の取扱説明書 をご参照ください。

# ● ラックマウントキット (AT-RKMT-J04) EIA 規格の 19 インチラックへ設置できます。

● 壁設置ブラケット (AT-BRKT-J23) 壁面へ設置できます。

● ユニットクランパー B グループ

デスク上などの平らな所に積み上げ設置できます。

FS716TX V2 設置時のご注意」をご参照ください。

また、本製品を設置する際は、必ず、別紙「CentreCOM

UTP ケーブルを使用して本製品と PC などの端末を接続し

UTP ケーブルのコネクター部を持ち、カチッと音が

ます。本体のLANポート(RJ-45)にUTPケーブルの一

端を接続し、もう一端をネットワークポートに接続します。

10BASE-T 接続の場合はカテゴリー 3 以上、100BASE-TX

の場合はカテゴリー5以上のUTPケーブルを使用します。

本製品とネットワーク機器を接続する長さは 100m 以内に

本製品は、電源ケーブルを電源コンセントに接続することで

ケーブルを使用してください。AC200V で使用する

本製品を AC100V で使用する場合は、同梱の電源

場合は、設置業者にご相談ください。不適切な電源ケー

ブルや電源コンセントを使用すると、発熱による発火

本製品には電源スイッチがありません。電源ケーブル

を雷源コンセントに接続した時点で、雷源が入ります

するまで差し込んでください。

UTP ケーブルのカテゴリー

● UTP ケーブルの長さ

電源の接続(本製品の起動)

や感電の恐れがあります。

のでご注意ください。

してください。

雷源が入ります。

警告

注意

● マグネットキット M

ネットワーク機器の接続

● UTP ケーブルの接続

6 接続

トン

スチール製壁面へ設置できます。

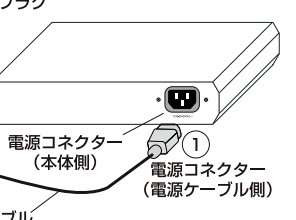

#### 1. 本体側の電源コネクターを接続する。

、雷源コンヤント

2

電源プラグ

雷酒ケーブル

図4の①をご覧ください。

図4の②をご覧ください。

間をあけてください。

図 4 電源ケーブルの接続

本製品の停止

いてください。

警告

ヒン

7 構成

カスケード接続

合があります。

図5 カスケード接続

に接続する。

(MDI-X) に設定します。

З.

とができます。

#### 2. 電源プラグを電源コンセントに接続する

このとき、本体前面の POWER LED (緑) が点灯する ことを確認してください。UTP ケーブルが正しく接続 され、接続先機器とのリンクが確立されると、接続し たポートの LINK/ACT LED (緑) が点灯します。

- 本製品を停止するには電源コンセント側の電源プラグを抜
  - 電源を抜くときには、本体側の接続を先に抜かないで ください。感電事故を引き起こすおそれがあります。
  - 本製品を停止してから再度起動する場合は、しばらく
- 本製品はスタンドアローンでご使用いただけるほか、下図の とおりカスケード接続でもご使用いただけます。
- カスケードポート (ポート 16) を使用すると、ケーブルを クロスタイプに変更せずに、簡単にカスケード接続を行うこ
- スイッチ同士のカスケード接続は、カスケードできる 数に理論上の制限がありません。そのため、用途に合 ヒント わせてネットワークを拡張することができます。
  - カスケードの段数はネットワーク上で動作しているア プリケーションのタイムアウトによって制限される場

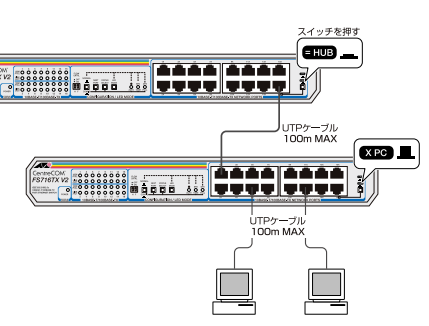

- 1. カスケードポート (ポート 16) に UTP ケーブル (ス トレートタイプ)を接続する。
- 2. カスケード切替スイッチを「= HUB」(MDI)に設定する。
  - UTP ケーブル(ストレートタイプ)のもう一方の端を、 接続先機器の通常の 10BASE-T/100BASE-TX ポート
  - 接続先が同一製品のカスケードポート(ポート 16)の 場合は、接続先のカスケード切替スイッチを「X PC」

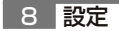

# 通信速度 / 通信モードの設定

本製品と接続先機器の通信モードは、次の表の○印の組み合 わせになるように設定してください。

|        |      | CentreCOM FS716TX V2 |          |           |           |     |  |  |
|--------|------|----------------------|----------|-----------|-----------|-----|--|--|
| 接続先ポート |      | 10M HALF             | 10M FULL | 100M HALF | 100M FULL | オート |  |  |
| 10M    | HALF | 0                    | -        | -         | -         | 0   |  |  |
|        | FULL | -                    | 0        | -         | -         | -   |  |  |
| 100M   | HALF | -                    | -        | 0         | -         | 0   |  |  |
|        | FULL | -                    | -        | -         | 0         | -   |  |  |
| オート    |      | 0                    | -        | 0         | -         | 0   |  |  |
|        |      |                      |          |           |           |     |  |  |

表2 接続先の機器との組み合わせ

# ● 通信モードの設定手順

接続先の機器がオートネゴシエーションをサポートしてい ない場合、本製品の通信モードが「AUTO」に設定されてい ると、「10M FULL」および「100M FULL」での接続がで きなくなります。

この場合は、通信モード設定スイッチ(ポート切替ボタン / ステータス切替ボタン)を使用して、本製品の通信モード をポートごとに手動で設定します。

ここでは例として、ポート3を出荷時設定から「10M FUIIIに設定する方法を説明します。

通信モード設定スイッチを「CONFIG」(スイッチが押 し込まれた状態)に設定します。 ポート1が選択され、通信モードの設定はAUTO となっています。 AUTO/100M/FULL FDの「AUTO」のみが点灯し 100M/FULL LED の「1」が点滅している状態です。

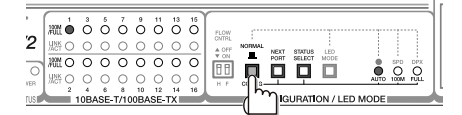

 ポート切替ボタンを使用して、ポートを選択します。 ポート切替ボタンを2回押して、ポート3のところ まで移動してください。

100M/FULL LED の「3」が点滅している状態です。

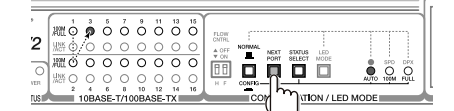

3. ステータス切替ボタンを使用して、通信モードのス テータスを選択します。

ステータス切替ボタンを3回押して、10M FULL に 切り替えます。AUTO/100M/FULL I FDの「FULL」 のみが点灯している状態です。

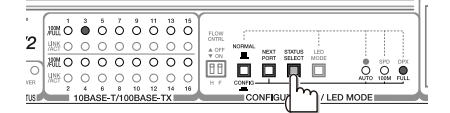

4. ポート切替ボタンを使用して、ポート4へ移動しま す。ポート4へ移動することによって、ポート3の ステータス設定が有効となります。

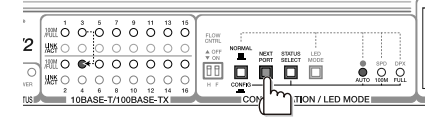

5 通信モード設定スイッチを「NORMAL」(スイッチが 飛び出している状態)に戻します。

以上で「ポート3」を「10M FULL」に設定するための手順 が終了しました。